## ТЕСТОВЫЙ ДОСТУП

1. Переходите по ссылке <u>https://profspo.ru/</u>

| C . | Дневник.ру X 🛛 🖲 Коронавирус COVID-19   🗙 🛛 Улектронно-библистечно 🗙 📘                                                                                                    | 🗖 7 - Высалицие — Яндекс.П. 🗙 📓 РКОРобразование                                                                 | × +                                                                       |                                              |                     | ₹ <mark>- 0 <b>- ×</b>-</mark> |
|-----|----------------------------------------------------------------------------------------------------|----------------------------------------------------------------------------------------------------|---------------------------------------------------------------------------|----------------------------------------------|---------------------|--------------------------------|
| <   | > C 🕺   🖨 profspo.ru                                                                                                    |                                                                                                    |                                                                           |                                              |                     | @ ♥ ▷ ♡   🐐 🕾 🛐 🔮 🗉            |
| 0   | танскир 🛪 ланабилисти 🗴 Жидекс 💟 Айскретаз 🖬 вронирование оте 📶 Цатода 😭                                                                                                    | тасевоок 👌 дневникру 👅 Отправленные —                                                                           |                                                                           | •                                            | ) Личный кабинет    |                                |
| 8   |                                                                                                    | БИБЛИОТЕКА ПРОФЕ                                                                                                | ССИОНАЛА №1                                                               | 1                                            |                     |                                |
| ⊳   |                                                                                                    | Интуитивный поиск изданий                                                                                       | каталога                                                                  |                                              | 9                   |                                |
| 88  | PROF                                                                                                    | точное соответствие                                                                                             |                                                                           |                                              | 3                   |                                |
| 0   | UPPA3UBAHNE                                                                                                    |                                                                                                    |                                                                           |                                              | No.                 |                                |
| e   | VENETA                                                                                                    | 0594                                                                                                    | ORIAKA                                                                    |                                              |                     |                                |
| 0   | NUPL 71                                                                                                    |                                                                                                    | oddinos                                                                   | M3710 TPHNILLAP                              | Re-                 |                                |
|     | KE (TELEMANAROTIN K                                                                                                    | <b>4</b> уликание колство                                                                                       | CERACOLINEE M<br>RELATION-RECORE IMMONI                                   | аф.                                          | ата<br>комелиядикан |                                |
|     |                                                                                                    |                                                                                                    | экономики и усредение                                                     | ABUDORONA<br>NEXTODONICA IC ONCERNM<br>CERIM |                     |                                |
|     |                                                                                                    | новинки кни                                                                                                    | ІГ НА ПЛАТФОРМЕ                                                           |                                              |                     |                                |
|     |                                                                                                    | Terr<br>Personal Anti-Anti-Anti-Anti-Anti-Anti-Anti-Anti-                                                       | iner<br>Diene stand Jahrenbauers,<br>Sensitier als Dieneidene<br>anterige | - 100<br>                                    |                     |                                |
|     | C The second second sec | a produptor de anticipation en la construction de la construction de la construction de la construction de la c |                                                                           |                                              |                     | Cri + P* 10 10:00              |

## 2. В верхнем правом углу нажимаете "Личный кабинет"

| G | 8 Ar            | зник.ру 🛛 🗙 Коронавирус СОИД-19   🗙 💆 Злектронно-библиотечні: 🗙 💌 7 - Входящие — Яндекс Л.: 🗙 | PROFodpasceawie X + |
|---|-----------------|-----------------------------------------------------------------------------------------------|---------------------|
|   | <               | C 88 🗎 🚔 profspo.ru                                                                           | 🐵 🗢 🗢 🖓 😓 🖓 🗄 🕹 📾   |
| 0 | 7               | амблер 🛪 Авмабилеты 🧍 Яндекс 💆 АйЕхргезз 🚺 Бронирование оте 🜆 Lamoda 📑 Facebook  Дневник.ру 💌 | 👅 Оправленные —     |
| 0 | + 🔳 іяноормация |                                                                                               | •8 Личный кабинет   |
|   |                 |                                                                                               |                     |

 Вводите имя пользователя и пароль: Имя пользователя – ircolest.irk Пароль – jdNdUYaj

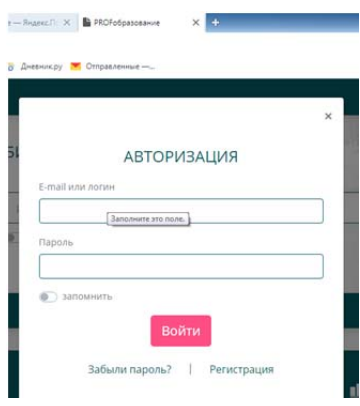

4. После этого также проходим персональную регистрацию:

| C                | а дн | невник.py 🛛 🗙 🙆 Коронавирус COVID-19   🗙 🚺 Электронно-Библиотечні 🗙 💌 7-1      | Internation - Respect X              |         |                              | 🗟 🖂 🖉 🔤 🖉           |  |  |
|------------------|------|--------------------------------------------------------------------------------|--------------------------------------|---------|------------------------------|---------------------|--|--|
|                  | <    | C 88 A profspo.ru                                                              |                                      |         |                              | @ ♥ ▷ ♡ 🐐 🕾 🚰 🛨 🗄   |  |  |
| 0                |      | Pautinep 🛪 Авиабилеты 🦻 Янденс 📴 AliExpress 💷 Бронирование оте 🔝 Lamoda 🛐 Faci | rbook 🥈 Дневник.ру 💌 Отправленные    |         |                              |                     |  |  |
|                  | +    | 🔍 Использовать чиницокер паролед, чтобы сохранить пероль для «https://profue/i |                                      |         |                              | Сокранить Никогда х |  |  |
| 0                |      |                                                                                |                                      |         |                              | личный кабинет      |  |  |
|                  |      |                                                                                |                                      |         | РЕГИСТРАЦИЯ ПОЛЬЗОВАТЕЛЕЙ    | time and            |  |  |
| -                |      |                                                                                |                                      | 1       | выйти                        |                     |  |  |
| 0                |      |                                                                                | <b>ΕΝΕΛΙΝΟΤΕΚΑ ΠΡΟΦΕCCΝΟΗΑΛΑ №</b> 1 |         |                              |                     |  |  |
| $\triangleright$ |      |                                                                                |                                      |         | Ronusosatenu: incolest.irk   |                     |  |  |
| -                |      |                                                                                | Интунтивный понок изданий каталога   |         | колледж экономики, сервиса и |                     |  |  |
| 88               |      | PROF                                                                           | П точное соответствие                | 1/16-14 | туріана                      | 1                   |  |  |
| 3                |      | OFDAGODAUME                                                                    |                                      |         |                              |                     |  |  |

| (C)         | книги                                         | ПЕРИОДИКА |
|-------------|-----------------------------------------------|-----------|
| 0           | Регистрация пользовате                        | елей      |
|             | Роль                                          |           |
|             | обучающийся 👻                                 |           |
|             | Имя                                           |           |
|             |                                               |           |
|             | E-Mail                                        |           |
|             | Пароль                                        |           |
|             |                                               |           |
|             | Подтвердите пароль                            |           |
|             |                                               |           |
|             | Зарегистрировать                              |           |
| 🧑 🤄 🖬 🚺 🕊 🧿 | 🔯 🔘 Principalum monuso 🔌 🐨 2. profupo.ru.docx |           |

## Выбираем нужную роль

Обучающийся – преподаватель

## Указываем e-mail, пароль, повторяем пароль

| ≡ информация                            |           | 🗮 ЛИЧНЫЙ КАБИНЕТ |  |
|-----------------------------------------|-----------|------------------|--|
| ОБРАЗОВАНИЕ                             |           |                  |  |
| КНИГИ                                   | ПЕРИОДИКА | мультимедиа      |  |
| Регистрация пользовател                 | ей        |                  |  |
| <ul> <li>Успешное выполнение</li> </ul> | ×         |                  |  |
| Пользователь успешно зарегистрирован    |           |                  |  |
| Роль                                    |           |                  |  |
| обучающийся 👻                           |           |                  |  |
| Имя                                     |           |                  |  |
| Котиков Иван                            |           |                  |  |
| E-Mail                                  |           |                  |  |
| zamit@lkest.ru                          |           |                  |  |
| Пароль                                  |           |                  |  |
| Подтвердите пароль                      |           |                  |  |
| Зарегистрировать                        |           |                  |  |
|                                         |           |                  |  |

После этого нажимаем – "выйти" (осуществляется выход из учетной записи организации) и нажимаем опять вход – осуществляем вход под своим логином и паролем

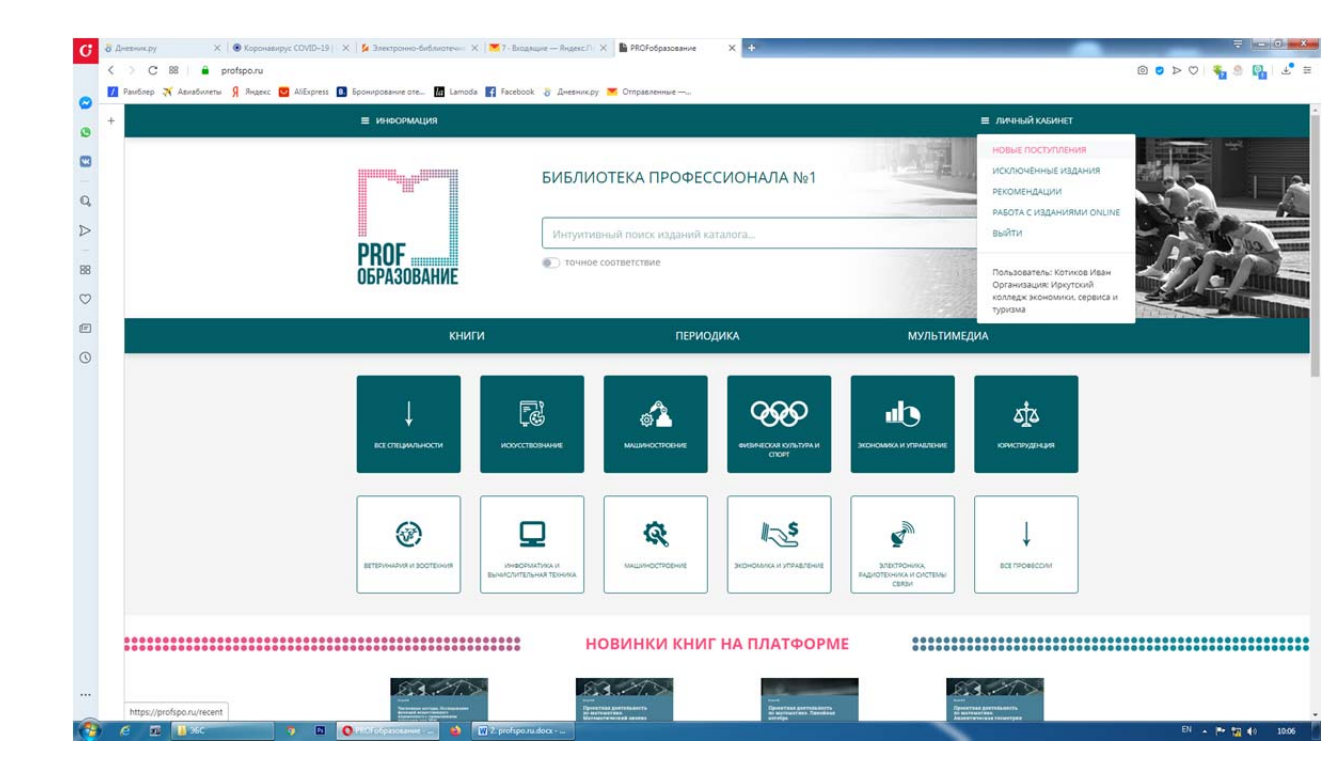